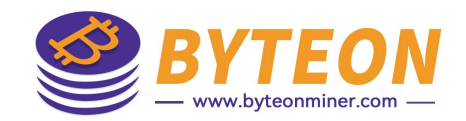

# 超频参数设置教程

2026/06

Byteon

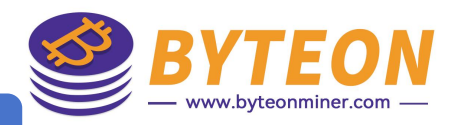

## 【 仪表 板 界面】——显示矿机运行状态, / 可以进入详情页面

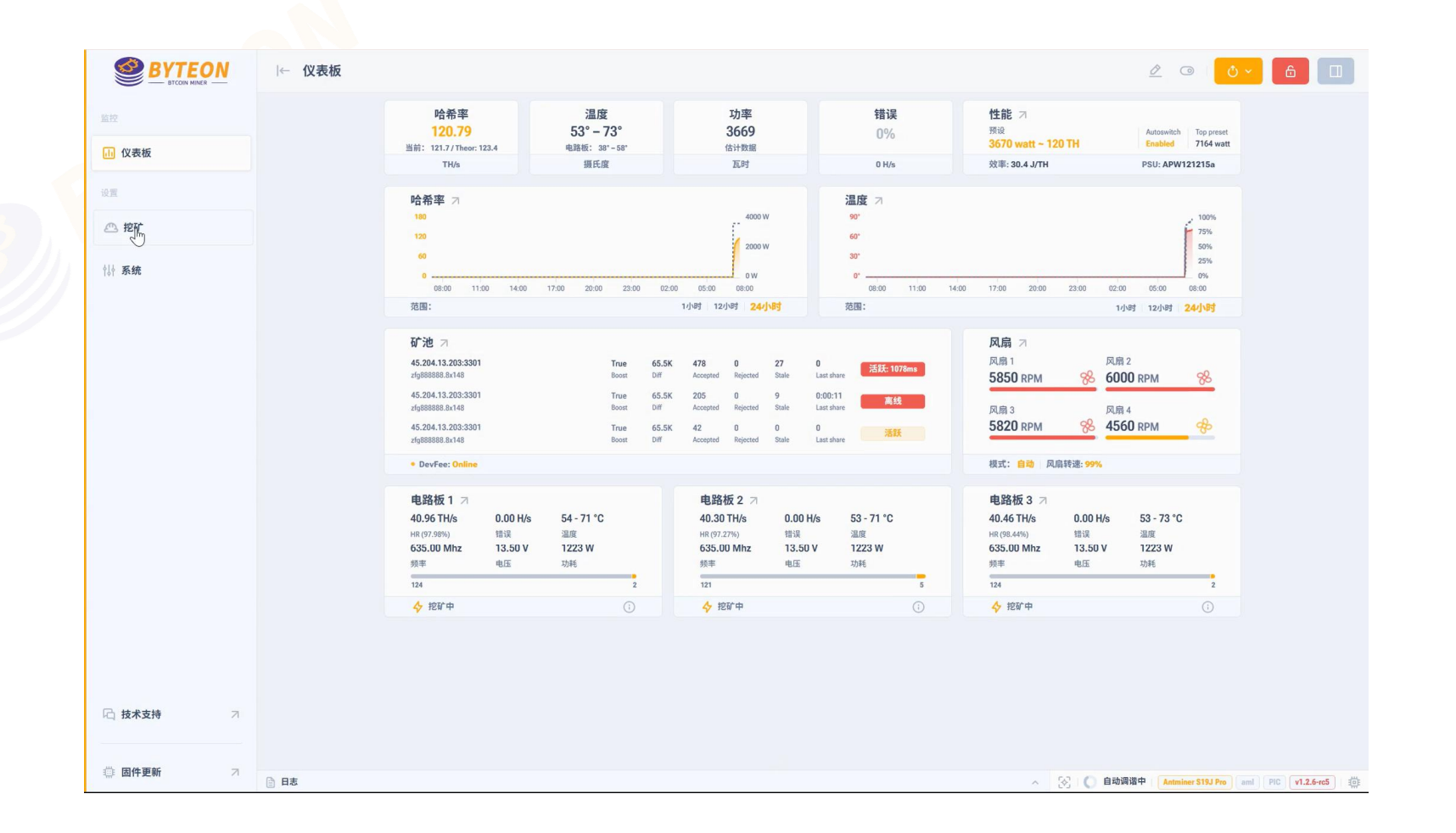

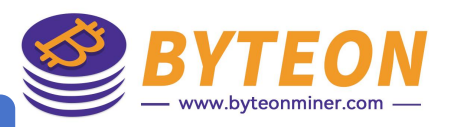

# 【<mark>挖矿</mark>界面】——矿池——<mark>设置矿池</mark>信息

|               | ← 挖矿 |                                 |                           |                                                            |
|---------------|------|---------------------------------|---------------------------|------------------------------------------------------------|
| 监控            |      | 矿池 散热 性能 高级                     |                           |                                                            |
| . Ⅳ表板         |      | 矿池列表                            |                           |                                                            |
| 设置            |      | 矿池的优先级由列表中的顺序控制,通过拖放方法          |                           |                                                            |
|               |      | ∷ 耐力地: 1 URL 45.204.13.203:3301 | WI                        | 密码                                                         |
|               |      | ※ 新始: 2 URL 45.204.13.203:3301  | ₩T                        | 密码                                                         |
|               |      | 洪 矿池: 3 URL 45.204.13.203:3301  | ₩T                        | <b>密码</b>                                                  |
|               |      |                                 |                           |                                                            |
| G 技术支持 7      |      |                                 |                           |                                                            |
| ∰ <b>固件更新</b> | ∃ 日志 |                                 | <ul> <li>3 查找的</li> </ul> | 机 🚺 挖矿中 0天0小时7分钟 🚺 Antminer 515J Pro aml PIC 🔽 2.6-rc5 ) 👹 |

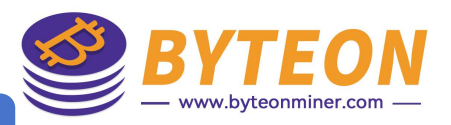

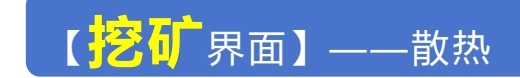

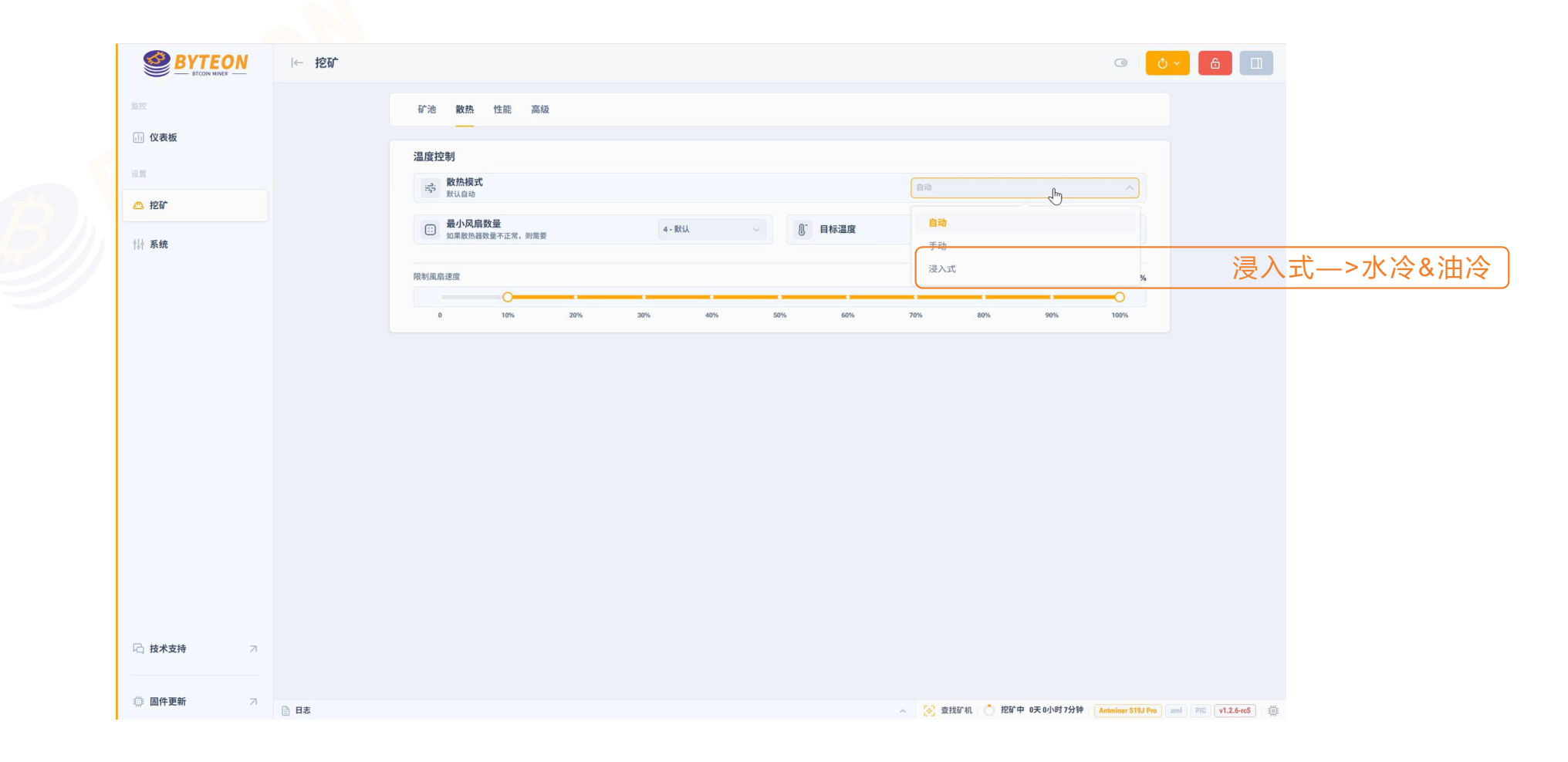

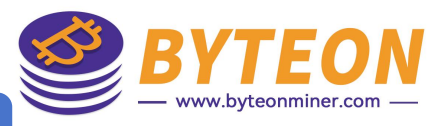

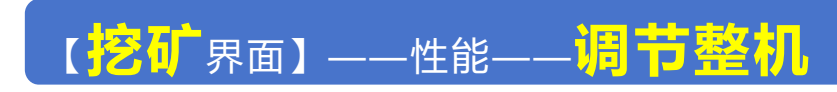

|           |               | ← 挖矿 |                                                                                                    | 0                                                                                                    | Ô~ â 🗆             |
|-----------|---------------|------|----------------------------------------------------------------------------------------------------|----------------------------------------------------------------------------------------------------|--------------------|
|           | 监控            |      | 矿池 败热 性能 高级                                                                                                    |                                                                                                    |                    |
|           | (i) 仪表板       |      | 性能设置                                                                                                    |                                                                                                    | 芝体田了招频中调 打开伙开关     |
|           | 😃 挖矿          |      | 修改后的电源允许您提供更多电力                                                                                                    |                                                                                                    | 石使用了超频电源,打开此开大     |
|           | ∮↓↓ <b>系统</b> |      | ◎ ﷺ 除不运行预设模式可                                                                                                    | **DIY机器的电压和频率 / #                                                                                                    |                    |
|           |               |      | 全局电压         13.4 v           -         -           -         -           -         -           -         -           -         -           -         -           -         -           -         -           -         -           -         - | 全局频率 545 MHz<br>+<br>転符频率 0 MHZ                                                                                                    | 调节整机的电压和频率         |
|           |               |      | 电路板1                                                                                                    | 电路板 2 🗸                                                                                                    |                    |
| 调节单板电压和频率 |               |      | 126 +5 Mhz 0 -5 Mhz 0 -10 Mhz                                                                                                    | 126 +5 Mhz 0 -10 Mhz 0 -10 Mhz                                                                                                    |                    |
|           |               |      | 哈希率 - GH/s                                                                                                    | 哈希率 - GH/s                                                                                                    |                    |
|           |               |      | 318.9 253.0 293.6 337.8 357.5 271.1 250.4 243.0 275.8 375.0 232.5 265.4                                                                                                    | 259.0 337.1 355.3 280.3 319.8 228.0 278.5 265.6 328.9 320.0 327.0 242.5                                                                            |                    |
|           |               |      | 256.6 237.1 297.5 303.5 296.4 353.0 266.2 282.9 266.8 282.2 292.1 262.1                                                                                                    | 267.5 259.9 283.3 316.0 291.9 271.1 325.9 255.8 225.7 310.7 272.3 326.2                                                                            |                    |
|           |               |      | 327.9 289.3 240.8 303.9 272.8 260.7 235.7 247.2 266.3 217.6 265.8 300.5                                                                                                    | 288.5 322.9 353.5 199.3 275.4 258.4 304.5 278.0 265.3 211.9 221.9 272.7                                                                            |                    |
|           |               |      | 239.5 246.9 263.3 251.6 329.5 248.8 294.4 287.9 333.1 277.4 276.8 262.3                                                                                                    | 281.3 262.5 248.6 320.9 211.3 271.8 213.8 233.8 260.3 296.0 321.8 254.1<br>267.0 204.0 202.2 240.6 280.4 221.1 275.7 260.3 296.8 282.0 253.0 310.4 |                    |
|           |               |      | 294.1 258.9 308.1 288.8 216.8 256.5 287.4 238.9 269.8 290.0 226.0 239.3                                                                                                    | 251.0 354.9 299.1 319.8 369.2 276.4 291.0 253.9 277.5 330.2 262.1 311.6                                                                            |                    |
|           |               |      | 282.9 289.3 281.3 225.2 274.2 278.0 318.4 259.7 314.1 285.8 328.3 286.0                                                                                                    | 291.8 264.8 256.9 299.6 269.6 240.9 285.4 294.9 245.4 284.2 244.9 274.7                                                                            |                    |
|           |               |      | 276.3 269.7 281.3 346.1 292.8 280.9 342.1 302.7 295.4 301.7 331.6 237.5                                                                                                    | 344.9 211.1 325.8 262.5 275.8 302.7 305.5 301.8 281.2 320.6 272.3 287.8                                                                            |                    |
|           |               |      | 276.8 269.3 259.1 360.4 263.2 343.3 320.5 259.0 245.5 220.5 322.6 263.8                                                                                                    | 213.2 259.5 228.1 287.7 293.9 291.9 337.7 344.8 298.8 313.9 271.5 309.4                                                                            |                    |
|           | □ 技术支持 7      |      | 265.2         281.9         264.7         243.4         312.0         359.3         290.0         306.8         232.2         326.3         276.3         299.6                                                                                 | 267.8 402.7 254.9 255.7 298.3 246.6 307.4 227.2 244.0 325.3 294.6 267.5                                                                            |                    |
|           |               |      | 247.2 305.7 280.9 332.5 290.6 252.6                                                                                                    | 305.8 316.7 301.3 269.8 341.1 307.1                                                                                                    |                    |
|           | 一 固件更新 7      |      | ♦ 挖矿中                                                                                                    | ◆ 挖矿中 ①                                                                                                    |                    |
|           |               | 日志   |                                                                                                    |                                                                                                    | aml PIC v1.2.6-rc5 |

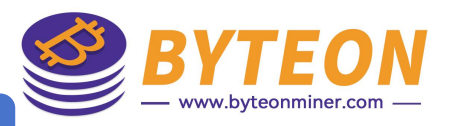

## 【<mark>挖矿</mark>界面】——性能——<mark>查看单板</mark>运行数据

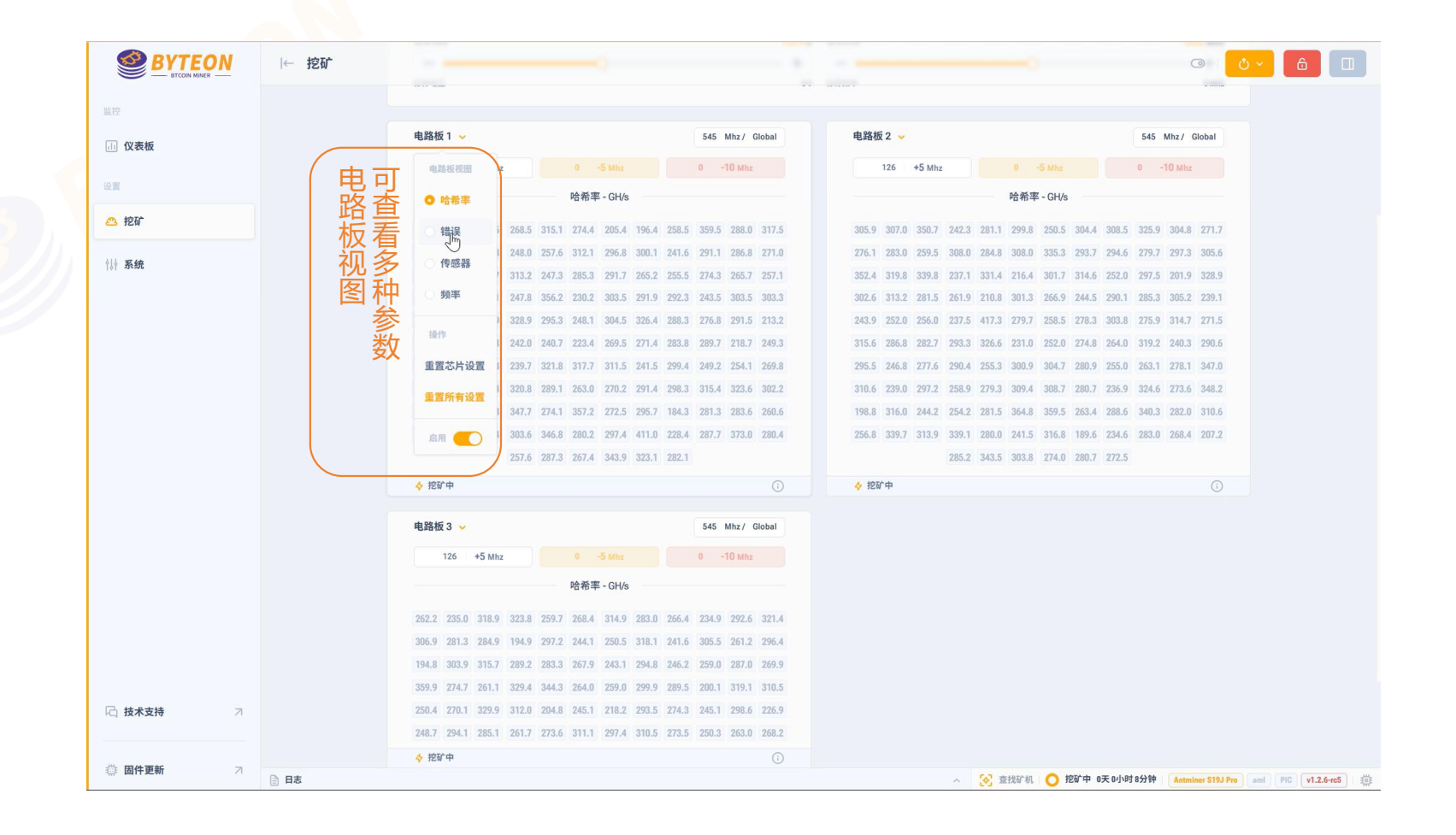

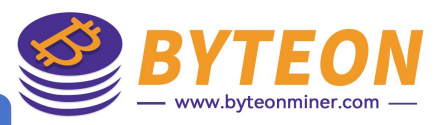

#### 【挖矿界面——性能——调节单板

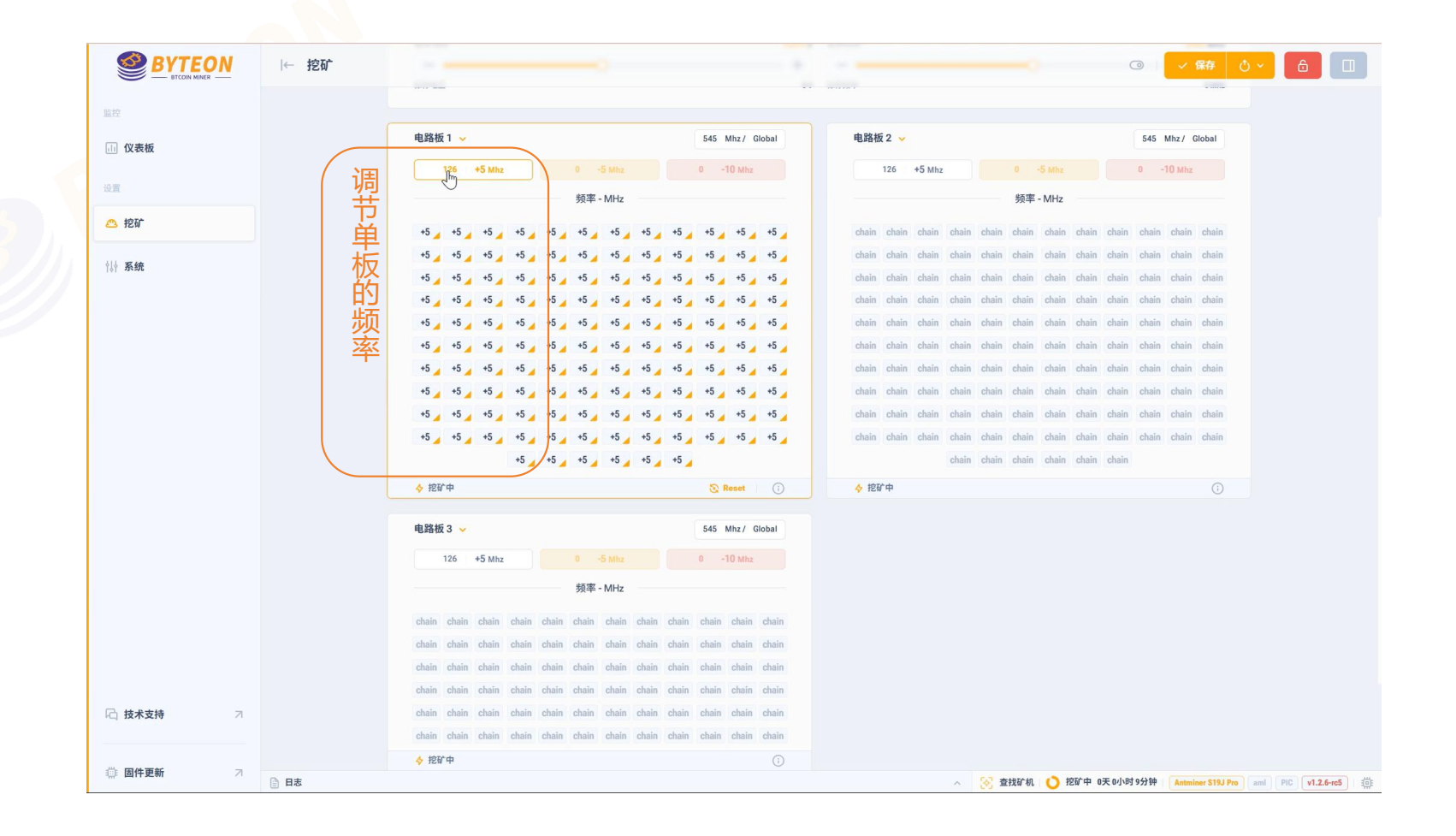

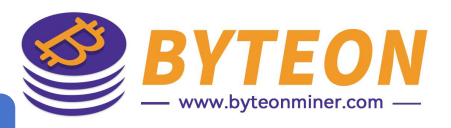

# 【<mark>挖矿</mark>界面】——性能——<mark>调节单颗</mark>芯片、<mark>域</mark>参数

| BICOIN MINER | 12.11 |                                                        |                                                   |                                     |                         |                         |        |            |
|--------------|-------|--------------------------------------------------------|---------------------------------------------------|-------------------------------------|-------------------------|-------------------------|--------|------------|
|              |       |                                                        |                                                   |                                     |                         |                         |        |            |
| 1) 仪表板       |       | 电路板 1 🖌                                                | 545 Mhz / Global                                  | 电路板 2 🐱                             |                         | 545 Mhz / Global        |        |            |
|              |       | 126 +5 Mhz 0 -5 Mhz                                    | 0 -10 Mhz                                         | 126 +5 Mhz                          |                         | 0 -10 Mhz               |        |            |
| <b>殳置</b>    |       | 哈希率 - GH/s                                             |                                                   |                                     | 哈希率 - GH/s              |                         |        |            |
| 💁 挖矿         |       | 252.0, 210.1, 389.3, 258.4, 276.4, 261.8, 260.8, 251.2 | 235.4, 301.7, 245.2, 355.1,                       | 28 29 30<br>292.8 254.8 297.8 244.5 | 215.3 264.1 197.9 294.7 | 211.7 245.2 274.8 301.9 |        |            |
|              |       | 316.9 355.7 250.9 295.8 344.2 317.8 341.3 352.7        | 255.9 344.2 269.8 芯片: 28                          | ×                                   | 331.2 255.7 306.7 282.3 | 243.1 370.5 215.0 301.4 | 调整     | 单颗芯片参      |
| 14 系统        |       | 256.9 302.8 218.1 251.8 289.4 290.1 332.3 266.8        | 342.9 284.2 277.3 哈希率                             | 错误 温度                               | 287.6 257.2 263.4 357.4 | 214.0 219.4 237.1 268.3 |        |            |
|              |       | 305.6 365.2 222.8 274.3 245.6 325.0 257.4 264.8        | 284.9 270.9 350.6 292.8 GH/s                      | 0 Err 51/36 °C                      | 264.5 278.0 186.0 238.2 | 290.0 276.8 342.0 312.0 |        |            |
|              |       | 248.6 271.2 304.6 319.2 265.1 240.0 328.5 353.3        | 236.0 289.6 292.2 频率                              | 545 MHz                             | 384.9 296.7 303.9 238.4 | 285.0 284.6 288.7 284.6 |        |            |
|              |       | 305.0 263.2 313.9 215.6 297.5 244.0 291.0 311.1        | 359.7 281.2 269.3                                 | +                                   | 281.0 343.3 282.0 272.0 | 262.6 252.6 290.7 256.8 |        |            |
|              |       | 304.7 269.0 294.4 339.8 373.1 282.3 274.6 252.7        | 286.5, 274.3, 282.6 使用链频率                         | CHAIN                               | 265.3 273.0 313.6 298.9 | 256.0 268.2 352.2 298.3 |        |            |
|              |       | 259.5 258.1 260.7 526.5 253.3 530.2 250.4 298.1        | 270.3 233.4 299.2 域频率<br>282.6 316.0 249.7 使用空运运用 | - +                                 | 219.2 295.0 310.0 344.5 | 275.4 221.8 280.1 250.5 | 调整     | <b>域参数</b> |
|              |       | 283.7, 295.9, 282.7, 251.0, 340.9, 224.0, 272.9, 246.4 | 277.4, 296.1, 327.9, 325.9                        | 293.2 293.5 309.9 270.0             | 236.0 293.8 371.6 331.0 | 300.3 270.9 226.0 259.8 | 7-5122 |            |
|              |       | 211.0 317.5 307.5 298.4 217.6                          | 295.4                                             | 258.2                               | 250.2 305.7 353.4 262.6 | 309.3                   |        |            |
|              |       | ◆ 挖矿中                                                  | S Reset                                           | ◇ 挖矿中                               |                         | 0                       |        |            |
|              |       | 电路板 3 🤟                                                | 545 Mhz/ Global                                   |                                     |                         |                         |        |            |
|              |       | 126 +5 Mhz 0 -5 Mhz                                    | 0 -10 Mhz                                         |                                     |                         |                         |        |            |
|              |       | 哈希率 - GH/s                                             |                                                   |                                     |                         |                         |        |            |
|              |       | 303.1 304.6 299.7 252.7 324.7 304.6 264.0 263.3        | 268.5 247.5 309.1 263.6                           |                                     |                         |                         |        |            |
|              |       | 305.5 338.7 304.8 292.3 310.8 223.5 295.3 311.2        | 239.5 201.6 313.7 251.4                           |                                     |                         |                         |        |            |
|              |       | 299.4 269.0 277.9 239.1 257.6 297.2 291.2 333.9        | 284.6 343.6 276.8 277.5                           |                                     |                         |                         |        |            |
|              |       | 237.5 190.4 277.8 218.8 213.7 242.1 234.4 312.6        | 271.4 197.2 315.9 243.8                           |                                     |                         |                         |        |            |
| ☐ 技术支持       |       | 222.6 275.7 203.9 285.1 229.4 280.6 291.1 252.8        | 322.8 229.0 276.9 286.8                           |                                     |                         |                         |        |            |
|              |       | 258.9 304.2 317.3 267.6 266.3 260.4 213.8 256.6        | 243.8 344.2 254.0 325.6                           |                                     |                         |                         |        |            |
|              |       | ◆ 挖矿中                                                  |                                                   |                                     |                         |                         |        |            |

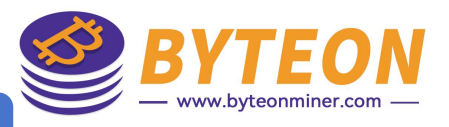

# 【挖矿界面】——性能——调节<mark>弱芯片</mark>参数

|                    |                                       | ← 挖矿 | · · · · · · · · · · · · · · · · · · ·                                   |                                   | -                            |                         | ③ 《 保存》                   | 0 · 6 🔲            |          |
|--------------------|---------------------------------------|------|-------------------------------------------------------------------------|-----------------------------------|------------------------------|-------------------------|---------------------------|--------------------|----------|
|                    | 监控                                    |      | VY 1 F Tenne                                                            |                                   |                              |                         |                           |                    |          |
|                    | 山 仪表板                                 |      | 电路板 1 🗸                                                                 | 545 Mhz/ Global                   | 电路板 2 🐱                      | C                       | 545 Mhz/ Global           |                    |          |
|                    |                                       |      | 125 +5 Mhz 1 -5 Mhz                                                     | 0 -10 Mhz                         | 126 +5 Mhz                   | 0 -5 Mhz                | 0 Mhz                     | 5                  | ; 芯片参数调节 |
|                    | 设置                                    |      | 哈希率 - GH/s                                                              |                                   |                              | 哈希率 - GH/s              |                           |                    |          |
|                    | 🕰 挖矿                                  |      | 330.9 278.4 269.3 270.8 255.3 301.5 167.2 33                            | 17.4, 232.7, 214.8, 343.3, 336.9, | 255.5 352.9 258.1 273.5 221. | .9 283.8 307.5 214.9 20 | 59.1 316.6 243.0 233.9    |                    |          |
|                    | 히 도 任                                 |      | 287.6 348.0 253.0 263.2 339.4 244.3 258.5 26                            | 1.9 285.9 267.4 317.3 288.2       | 282.5 348.1 244.2 257.7 296. | .3 271.8 300.3 236.9 30 | 03.8 286.1 353.0 304.0    |                    |          |
|                    | 0  2045AP                             |      | 347.2 359.5 301.8 301.7 238.7 273.0 280.1 31                            | 6.3 289.9 300.9 248.4 250.0       | 333.1 308.9 261.8 221.2 352. | .4 272.0 238.3 204.6 23 | 37.6 274.9 317.9 241.8    |                    |          |
|                    |                                       |      | 280.8 323.0 346.1 246.0 256.4 318.4 295.1 22                            | 26.9 331.3 205.6 309.3 258.2      | 302.3 295.7 276.9 294.6 226. | .9 257.2 325.5 202.3 28 | 81.3 227.5 296.8 253.7    |                    |          |
|                    |                                       |      | 265.7 265.0 277.8 286.4 309.0 257.7 352.6 25                            | 8.3 316.3 266.0 307.1 218.2       | 280.6 293.5 232.4 235.2 316. | .2 278.5 247.8 226.1 30 | 00.1 241.5 265.4 306.4    |                    |          |
|                    |                                       |      | 314.6 317.7 278.7 316.7 303.4 289.7 297.3 33                            | 6.4 288.6 314.0 332.3 284.0       | 223.6 259.3 241.9 367.0 332. | .2 272.4 288.9 244.6 27 | 75.3 288.0 288.3 275.7    |                    |          |
|                    |                                       |      | 274.1 307.0 248.0 276.9 294.9 231.2 254.7 24                            | 9.6, 257.1, 290.0, 360.6, 319.0,  | 283.1 220.3 280.0 259.1 285. | 5 292.1 317.6 295.9 28  | 82.5 258.2 288.9 334.5    |                    |          |
|                    |                                       |      | 211.6 221.6 206.4 293.8 319.4 325.1 300.4 24                            | 4.1 277.9 260.7 222.8 263.9       | 273.8 257.1 289.9 269.1 217. | .9 268.6 232.1 263.6 20 | 52.1 269.7 241.6 328.1    |                    |          |
|                    |                                       |      | 291.2 240.0 302.1 247.4 267.2 282.7 273.5 28                            | 8.9 257.7 242.7 278.4 288.6       | 317.4 301.7 296.0 318.0 293. | .1 315.1 306.8 289.8 29 | 97.3 250.6 237.6 310.4    |                    |          |
|                    |                                       |      | 226.9 202.9 242.8 231.2 320.9 278.2 289.7 277.2 290.7 268.5 328.0 291.6 |                                   | 256.6 295.8 230.7 230.4 294. | .2 289.3 289.6 256.7 28 | 87.9 310.5 260.2 209.2    |                    |          |
|                    |                                       |      | 221.1/2 293.7/2 313.0/2 233.7/2 26                                      | 67.4 264.7                        | 320.2 216.                   | .4 323.7 318.2 287.9 34 | 43.5                      |                    |          |
|                    |                                       |      | ♦ 挖矿中                                                                   | Reset 🕞                           | ♦ 挖矿中                        |                         | S Reset (j                |                    |          |
|                    |                                       |      | 由路板3 ↓                                                                  | 545 Mhz/ Global                   |                              |                         |                           |                    |          |
| 「 <b>不良</b> 芯片参数调节 |                                       |      | 126 +5 Mhz 0 -5 Mhz                                                     | 0 -10 Mhz                         |                              |                         |                           |                    |          |
|                    |                                       |      | 哈希率 - GH/s                                                              |                                   |                              |                         |                           |                    |          |
|                    |                                       |      | 282.0 271.6 259.8 289.6 272.9 316.5 275.6 32                            | 13.0 264.5 237.3 313.3 282.8      |                              |                         |                           |                    |          |
|                    |                                       |      | 310.2 310.3 253.1 286.9 288.4 281.5 262.5 28                            | 1.6 215.3 254.6 271.0 301.7       |                              |                         |                           |                    |          |
|                    |                                       |      | 326.8 298.1 265.6 267.2 270.4 322.3 288.7 26                            | 0.6 279.1 338.2 250.0 277.7       |                              |                         |                           |                    |          |
|                    |                                       |      | 340.3 244.1 252.0 316.6 279.6 283.7 218.4 26                            | 3.7 282.2 232.7 369.3 211.9       |                              |                         |                           |                    |          |
|                    | □ 技术支持 7                              |      | 235.2 283.6 333.3 268.6 274.9 354.0 281.5 21                            | 5.8 309.0 282.1 329.5 250.5       |                              |                         |                           |                    |          |
|                    |                                       |      | 252.2 260.8 333.6 274.8 264.2 249.3 267.4 28                            | 11.3 303.1 280.8 210.4 272.4      |                              |                         |                           |                    |          |
|                    |                                       |      | ♦ 挖矿中                                                                   | <u>(</u> )                        |                              |                         |                           |                    |          |
|                    | ····································· | 日志   |                                                                         |                                   | A 🛞                          | 查找矿机 💍 挖矿中 0天 04        | 小时 12分钟 Antminer S19J Pro | aml PIC v1.2.6-rc5 |          |

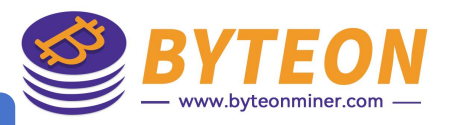

## 【<mark>挖</mark>矿界面】——性能——调节<mark>预设</mark>参数

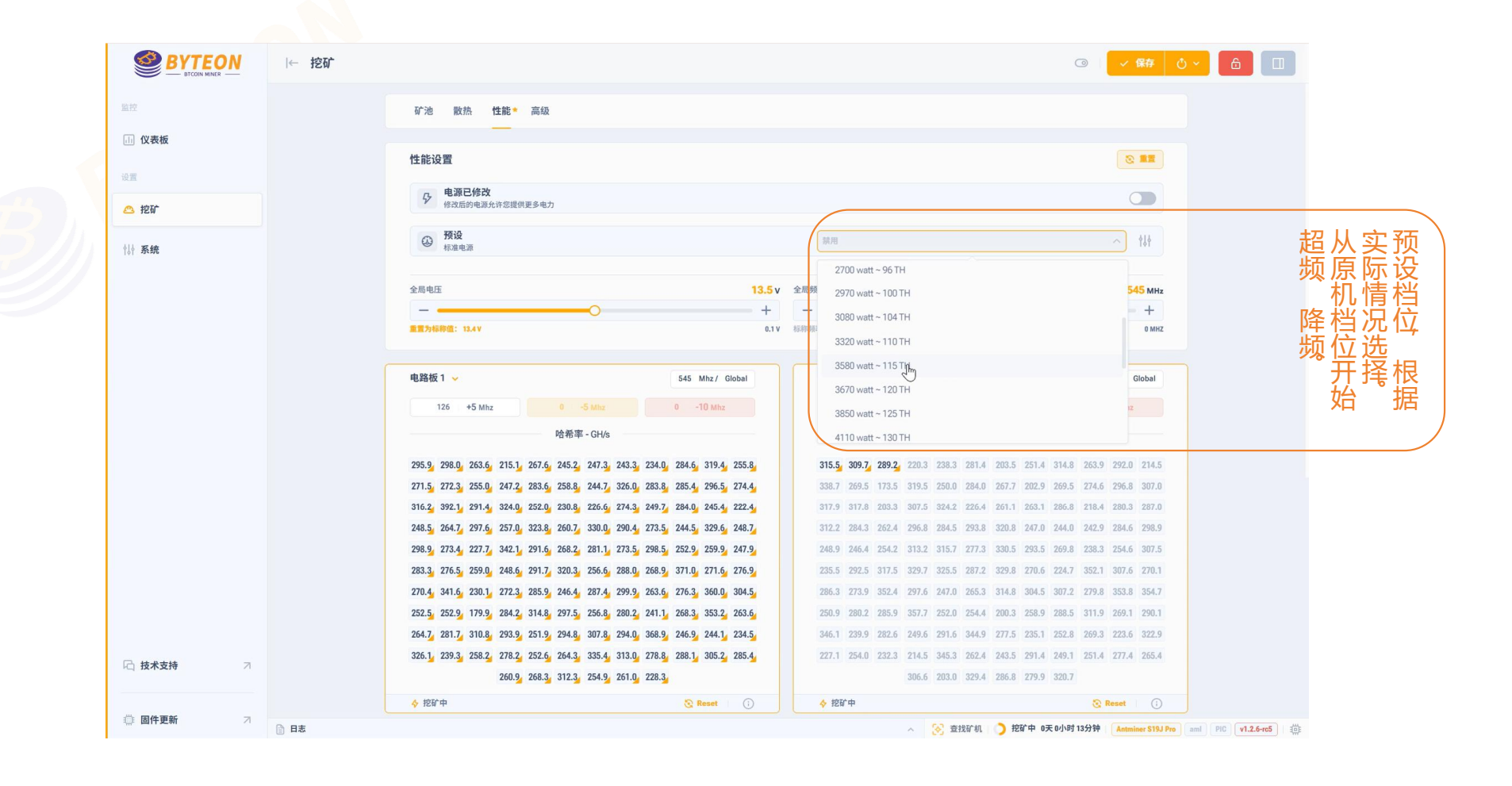

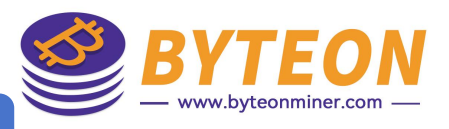

【挖矿界面】——性能——<mark>自动切换预设、重置</mark>

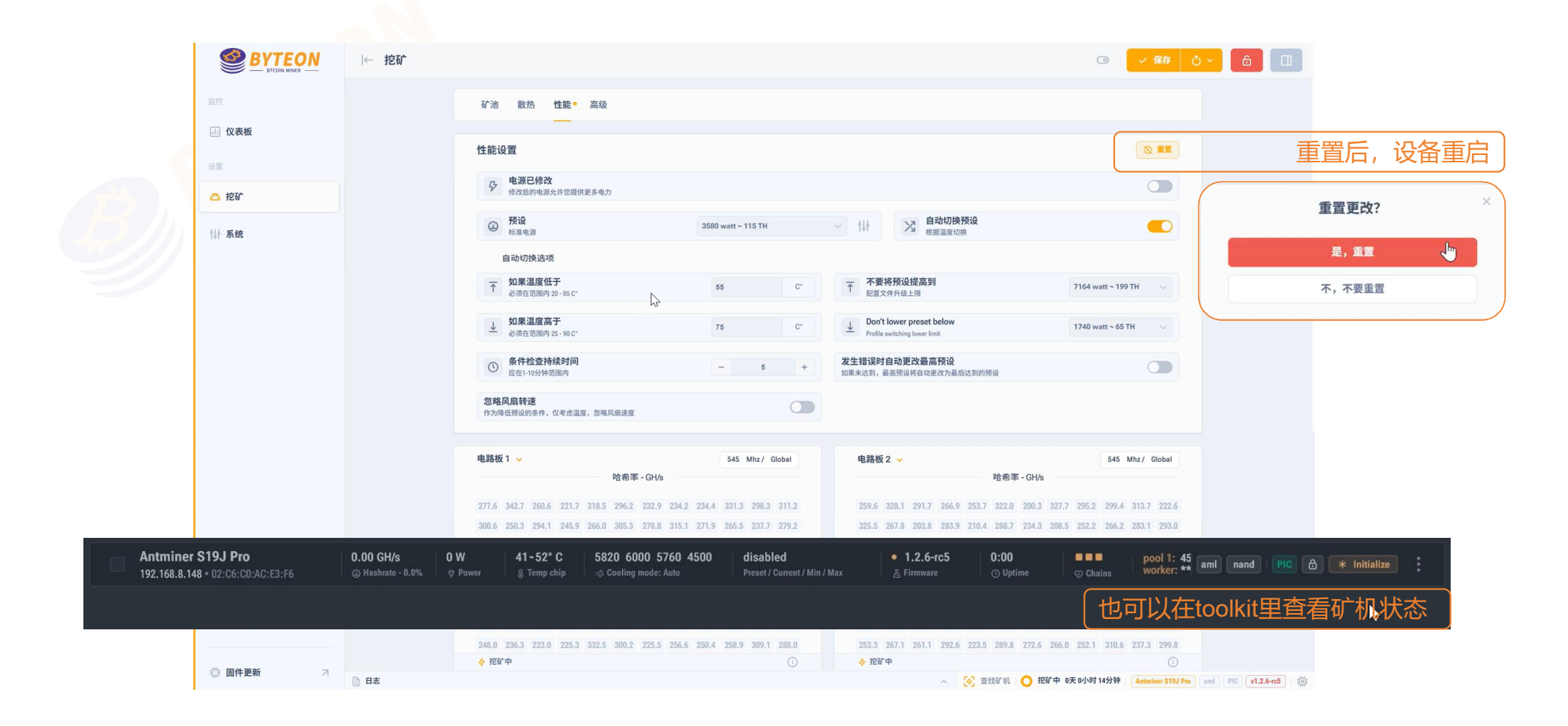

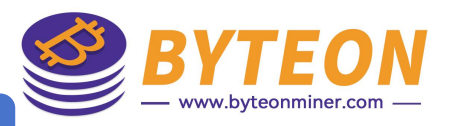

# 【挖矿界面】——高级——修改有风险

|          | ← 挖矿 |                                                             |            |                                         | 0  | ~ 保存 ひ ~ 合 |
|----------|------|-------------------------------------------------------------|------------|-----------------------------------------|----|------------|
| 监控       |      | 矿池 散热 性能 高级                                                 |            |                                         |    |            |
| (1) 仪表板  |      | 第二百百百百百百百百百百百百百百百百百百百百百百百百百百百百百百百百百百百百                      |            |                                         |    |            |
| 设置       |      |                                                             |            |                                         |    |            |
| 挖矿       |      | 控制<br>加思险委变成工业店 副蛋白拉拉                                       |            | 关于外国治中                                  |    |            |
| ₩ 系统     |      | 如未行布半回丁匹但,则里后比如<br>哈希率阈值手动设置(0-99%)                         | disabled % | <b>心片順方:画段</b><br>建议范围 50-120°C,默认值:90° | 90 | C*         |
|          |      | 最大重启尝试次数                                                    | 3          | 挖矿启动前的最大延迟时间<br>范围0-300秒,默认0秒           | 0  | 9          |
|          |      | 最小工作链数<br>如果运行结构数量低于此阈值。则自动停止矿工                             | 3          |                                         |    |            |
|          |      | Verland 13 Min VVIII (IR 3 Brild (ID 2 V1344-471), rpd.4 mp |            |                                         |    |            |
|          |      | 其他                                                          |            |                                         |    |            |
|          |      | 快速启动                                                        |            | 检查电压设置                                  |    |            |
|          |      | 检查电压域平衡                                                     |            | 检查链的完整性                                 |    |            |
|          |      | 根据温度调整电压                                                    |            | 重启后恢复挖矿                                 |    |            |
|          |      | 静音模式<br>启动或停止设备时,风扇速度降低50%                                  |            | 故障时降级预设<br>在矿机过热或链断错误的情况下自动降级预设         |    |            |
|          |      | 鏈故障時停止挖礦                                                    |            |                                         |    |            |
|          |      | Danger zone                                                 |            |                                         |    |            |
|          |      |                                                             |            |                                         |    |            |
| ☐ 技术支持 ↗ |      | ▲ 跳过损坏的温度传感器                                                |            |                                         |    |            |

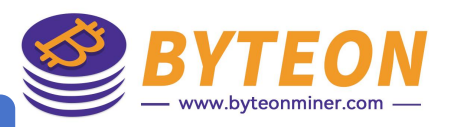

## 【系统界面】——常规——备份和恢复

|               | i← 系统 |                                   |                                |                             | @   <mark>0 ~</mark>                |                      |
|---------------|-------|-----------------------------------|--------------------------------|-----------------------------|-------------------------------------|----------------------|
| 监控            |       | 常规 安全 网络                          |                                |                             |                                     |                      |
| (i) 仪表板<br>设置 |       | 备份和恢复<br>用于省份和恢复设备设置的工具           | ď,                             |                             | 折叠面板 🔦                              |                      |
| △ 挖矿          |       | 备份设置<br>点击"创建存档"以从当前配置文件加载 tar 存档 | 恢复设置<br>要恢复配置文件,您可以下载先前创建的备份存档 | <b>重置</b><br>要重置固件,请单击"重置"  | 回滚到库存<br>要将图件重置为原始库存版本,请单击"图滚到库存"   | 库原刷                  |
| ₩ 系统          |       | と 創建存格                            | 土 恢复                           | <u>کی 18</u>                | ◎ 回滾到廣存                             | 存)回<br>固固<br>件件▽     |
|               |       | 区域设置                              | GMT V                          | <b>発売 界面语言</b><br>駅认測览器语言   | +× >                                |                      |
|               |       | 外观                                |                                |                             |                                     |                      |
|               |       | ▲题<br>自动-使用操作系统的主题                | 自动                             | 〇 深色侧边栏<br>仅适用于浅色主题         |                                     |                      |
|               |       | UI优化<br>氛用动画和界面效果                 |                                | (E) 在板上显示芯片编号<br>为了方便使用芯片布局 |                                     |                      |
|               |       |                                   |                                |                             |                                     |                      |
|               |       |                                   |                                |                             |                                     |                      |
| ☐ 技术支持 ↗      |       |                                   |                                |                             |                                     |                      |
| # 固件更新 7      | 自志    |                                   |                                |                             | へ 🔗 🔘 自动调谐中 Antminer S19J Pro aml F | 10 <b>v1.2.6-rc5</b> |

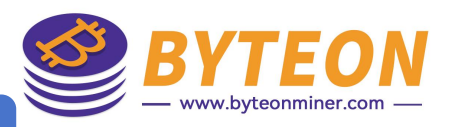

## 【<mark>系统</mark>界面】——安全——<mark>更改密码、API</mark>

|           | 1. 1.46 |            |                       | ◎ |
|-----------|---------|------------|-----------------------|---|
| 监控        |         | 常规* 安余 网络  |                       |   |
| → 仪表板     |         |            |                       |   |
| 设置        |         | 更改密码       | 新帝祖                   |   |
| △ 挖矿      |         | 当前密码       | 新密码                   |   |
|           |         |            |                       |   |
| ₩ 系统      |         | A DI 56298 |                       |   |
|           |         | APIETH     | 上 活加新密组               |   |
|           |         |            | 1 299-344-691-342-542 |   |
|           |         |            |                       |   |
|           |         |            |                       |   |
|           |         |            |                       |   |
|           |         |            |                       |   |
|           |         |            |                       |   |
|           |         |            |                       |   |
|           |         |            |                       |   |
|           |         |            |                       |   |
|           |         |            |                       |   |
|           |         |            |                       |   |
|           |         |            |                       |   |
|           |         |            |                       |   |
|           |         |            |                       |   |
|           |         |            |                       |   |
| 记 技术支持 7  |         |            |                       |   |
| Ci 技术支持 7 |         |            |                       |   |

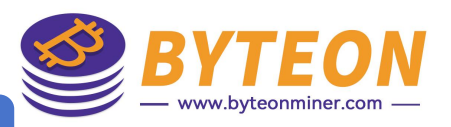

# 【<mark>系统</mark>界面】——网络——<mark>网络设置</mark>

|                                                | ← 系统 |                         |          |                       | ③ <mark> </mark> |
|------------------------------------------------|------|-------------------------|----------|-----------------------|------------------|
| 监控                                             |      | 常规* 安全 <b>网络</b>        |          |                       |                  |
| 山 仪表板                                          |      | _                       |          |                       |                  |
| 设置                                             |      | 网络设置                    |          |                       | ① 潮斌网络           |
| △ 挖矿                                           |      | <b>王机名</b><br>显示在浏览器标题中 | Antminer | <b>DHCP</b><br>自动网络设置 |                  |
| 114 系统                                         |      | IP 地址                   |          | 掩码                    |                  |
|                                                |      | 192.168.8.148           |          | 255.255.255.0         |                  |
|                                                |      | DNS 1                   | DNS 2    | 网关                    |                  |
|                                                |      | 192.168.8.1             | 1.1.1.1  | 192.168.8.1           |                  |
|                                                |      |                         |          |                       |                  |
| L                                              |      |                         |          |                       |                  |
| <b>一                                      </b> | 7    |                         |          |                       |                  |